<< 크롬브라우저에 확장 프로그램으로 ClickOnce 설치하기 >>

확장프로그램 설치 : ClickOnce

- 1. chrome 웹 스토어를 방문한다. chrome.google.com/webstore
- 2. 검색창에 "clickonce"를 입력한다.
- ClickOnce for Google Chrome 을 선택한다. 제공업체 : menarva.com
- 4. 화면이 다음 이미지와 같이 바뀐다.

| 👝 chrome 웹 스토어                                                                        |                                                                                 |  |
|---------------------------------------------------------------------------------------|---------------------------------------------------------------------------------|--|
| 홈 > 확장 프로그램 > ClickOnce for Google Chrome                                             |                                                                                 |  |
| ClickOnce for Google Chrome<br>제공업체: menarva.com<br>★★★★★ 108   생산성   ≗ 사용자 200,000+명 | Chrome에 추가                                                                      |  |
| 개요 리뷰                                                                                 | 관련 프로그램                                                                         |  |
|                                                                                       | Application Instal - Security Warring ES<br>Orymewant to hard fish application? |  |

5. 우측의 "Chrome에 추가"를 선택한다. → 팝업창이 뜨며 아래 이미지와 같은 팝업창이 뜬다. → "확장 프로그램 추가"를 선택한다.

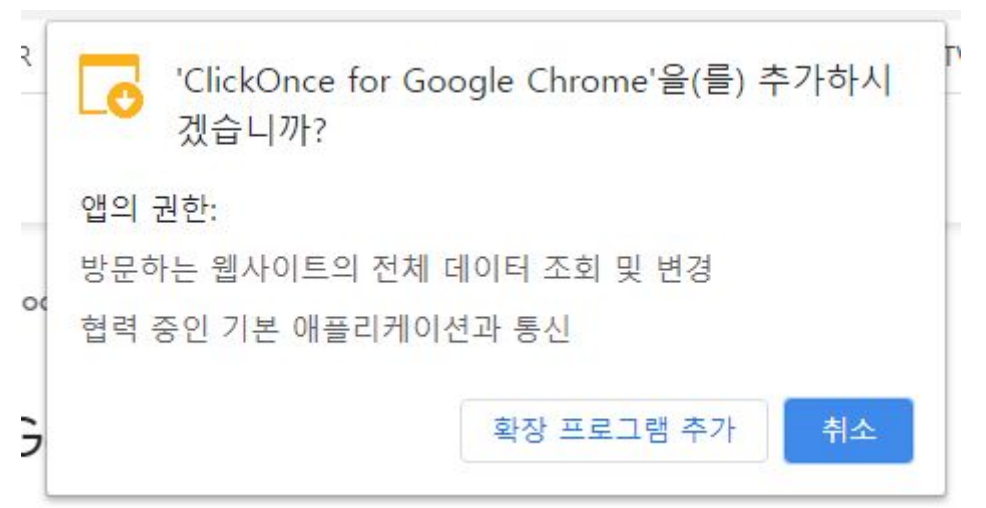

 6. 아래 이미지와 같이 바뀌며 "ClickOnceForGoogleChrome.exe"파일이 다운로드 된다.
→ 좌측하단의 노란원 안의 흰 화살표 아래에 있는 파일을 선택해 다운받은 "ClickOnceForGoogleChrome.exe"파일을 실행한다.

| p". |
|-----|
|     |
|     |
|     |
|     |
|     |
|     |
|     |
|     |
| 2   |

7. 아래와 같은 팝업창이 뜨면 설치가 완료된다.

6

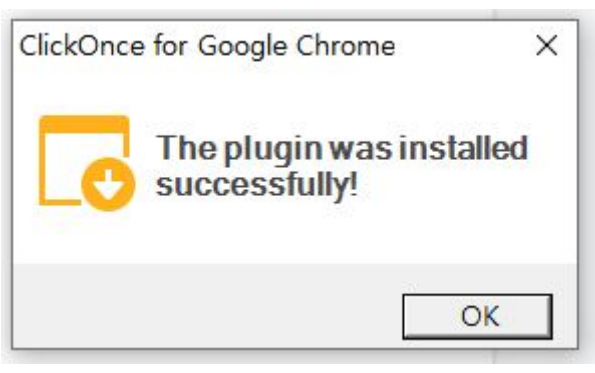